## CITYNET

1. Нажмите на кнопку "Рабочий стол"

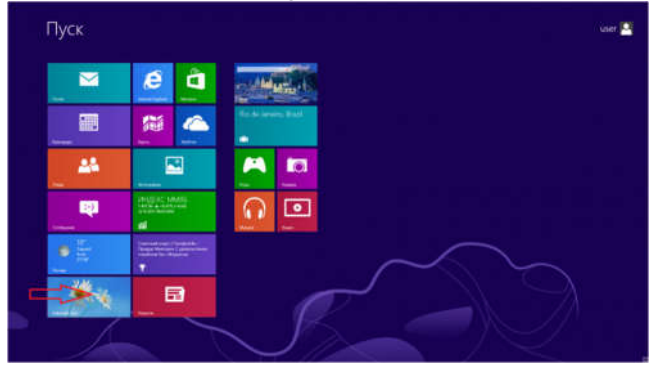

2. Подведите курсор мыши к правому верхнему углу экрана и проведите его вниз вдоль правой границы экрана. Выберите пункт меню "Параметры".

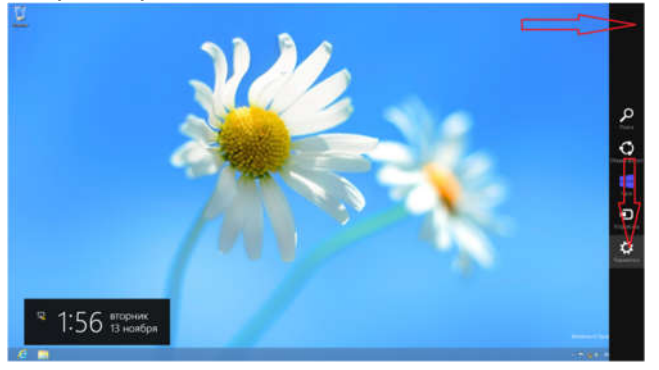

3. В появившемся меню выберите "Панель управления"

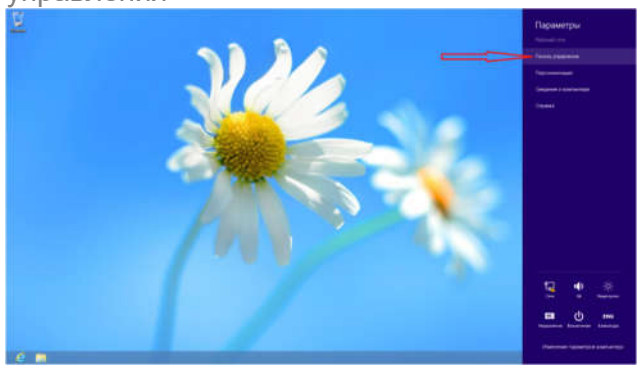

4. Найдите и выберите пункт "Сеть и Интернет"

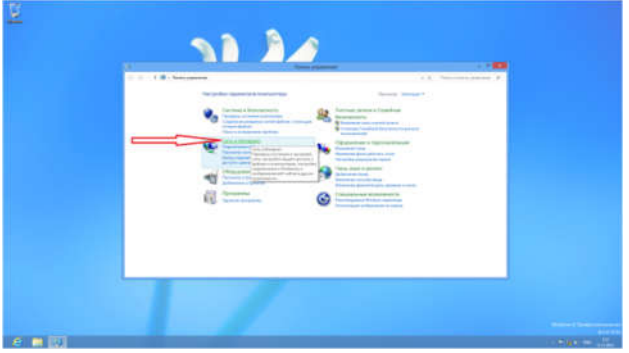

CITYNET

5. Выберите "Центр управления сетями и общим доступом"

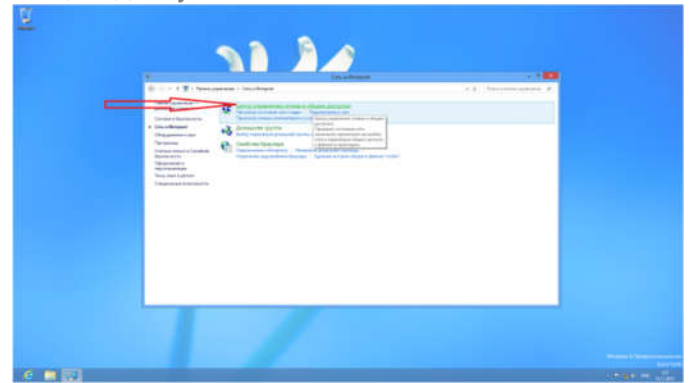

6. Выберите пункт "Создание и настройка нового подключения или сети"

|  |  | And an an any program of the standard of the standard of the s |  |  |
|--|--|----------------------------------------------------------------------------------------------------|--|--|
|--|--|----------------------------------------------------------------------------------------------------|--|--|

7. Выберите пункт "Подключение к Интернету"

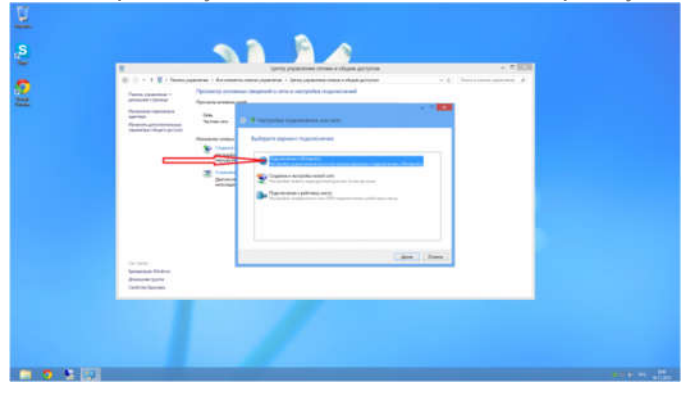

8. Выберите "Высокоскоростное (с РРРоЕ)"

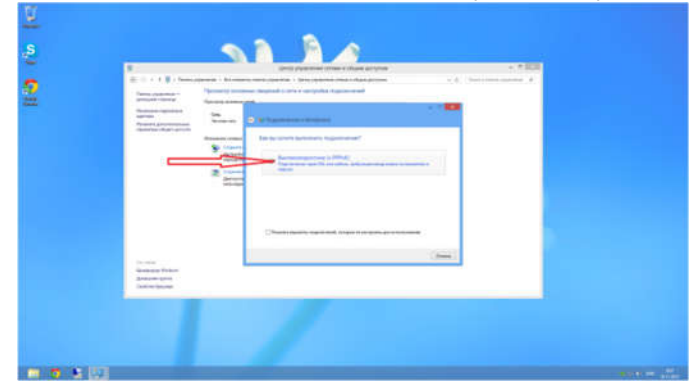

E-mail: <u>info@city-net.com.ua</u> Телефоны: +38 071 316 80 30; +38 071 516 80 30; +38 095 162 162 8; +38 0624 52 23 73 Адрес: г. Горловка, пр. Победы 29 Офис открыт: Понедельник - пятница с 8:00 до 17:00; Суббота и в воскресенье с 9:00 до 17:00 9. Введите свои данные (логин и пароль), имя подключения City-net и нажмите "Подключить"

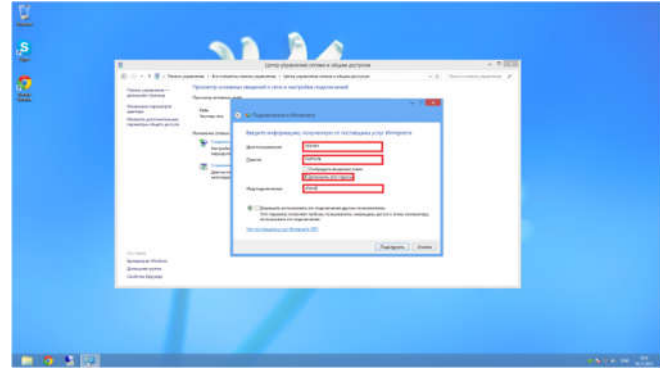

13. На вопрос системы ответьте "Да"

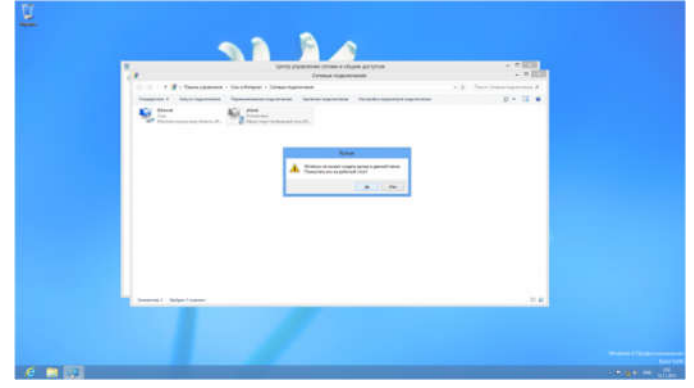

10. Нажмите "Подключиться сейчас"

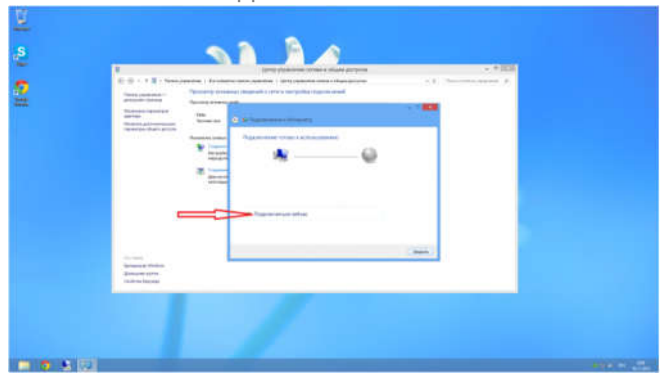

11. Если вы хотите создать Ярлык для подключения - выберите "Изменение параметров адаптера"

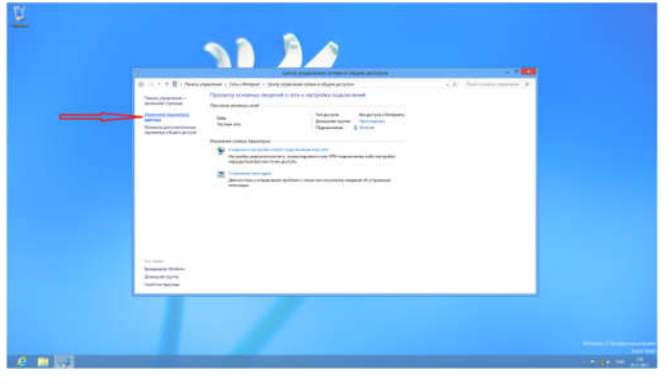

12. Щелкните на соединении правой кнопкой мыши и выберите "Создать ярлык"

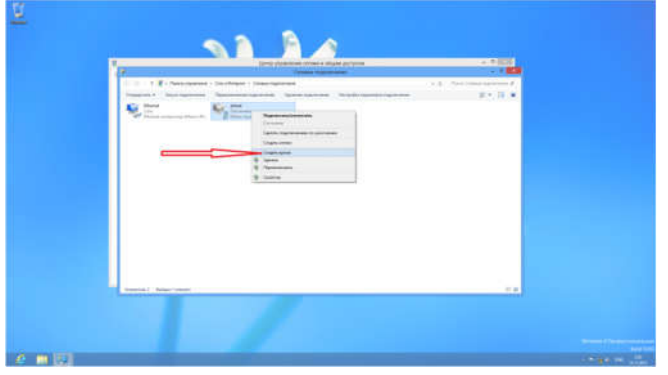

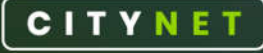

Е-mail: <u>info@city-net.com.ua</u> Телефоны: +38 071 316 80 30; +38 071 516 80 30; +38 095 162 162 8; +38 0624 52 23 73 Адрес: г. Горловка, пр. Победы 29 Офис открыт: Понедельник - пятница с 8:00 до 17:00; Суббота и в воскресенье с 9:00 до 17:00